# Authorized Partner List Registration Guide

November

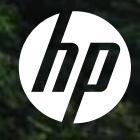

## **Registration Page**

- Select your preferred language from the available menu on the top right corner.
- Start the registration by clicking on the *Registration* button indicated below.

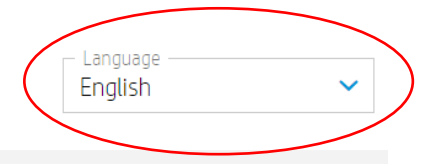

#### **HP** Authorized Partner List

HP maintains a Selective Distribution Network for the distribution and reselling of HP products and services in the European Economic Area, Switzerland and United Kingdom (the "Territory").

As a result, all HP authorized partners must meet certain technical or professional standards ("Selective Distribution Criteria") to ensure that HP products and services are properly marketed, ensuring an optional customer experience ("HP Authorized Partners").

In a selective distribution network, partners are authorized to purchase from and resell to other authorized partners, as well as to sell to end customers. In particular, for HP branded ink and toner cartridges and printing hardware products, HP Authorized Partners are required to only purchase from or sell to other listed HP Authorized Partners in the Territory.

Interested in becoming a listed HP Authorized Partner? HP welcomes you to register below.

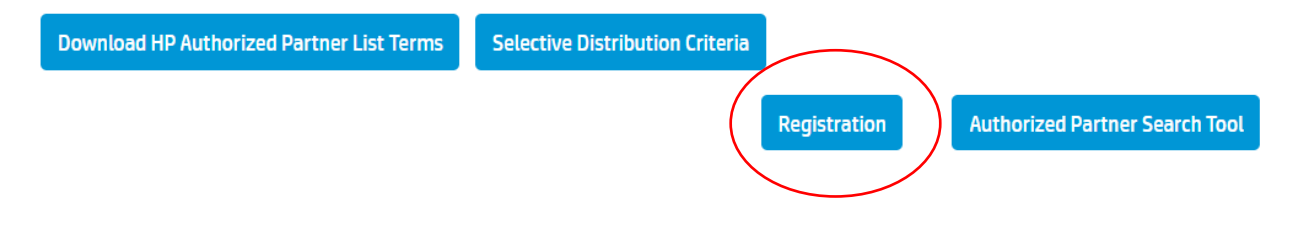

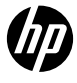

### Authorized Partner List Step 1a | Registration Email

- Once you have clicked on the Registration button, you will be redirected to the below window.
- Please enter your email address and click "GO"

| Enter em | iil |  |
|----------|-----|--|
|          | GO  |  |

### Authorized Partner List - Step 1b | Email Validation

- Select the Language and Country of business and click *Submit*
- You will receive an email address validation notification as per the example provided here.
- To start the registration process please click on "Link" or "Start"

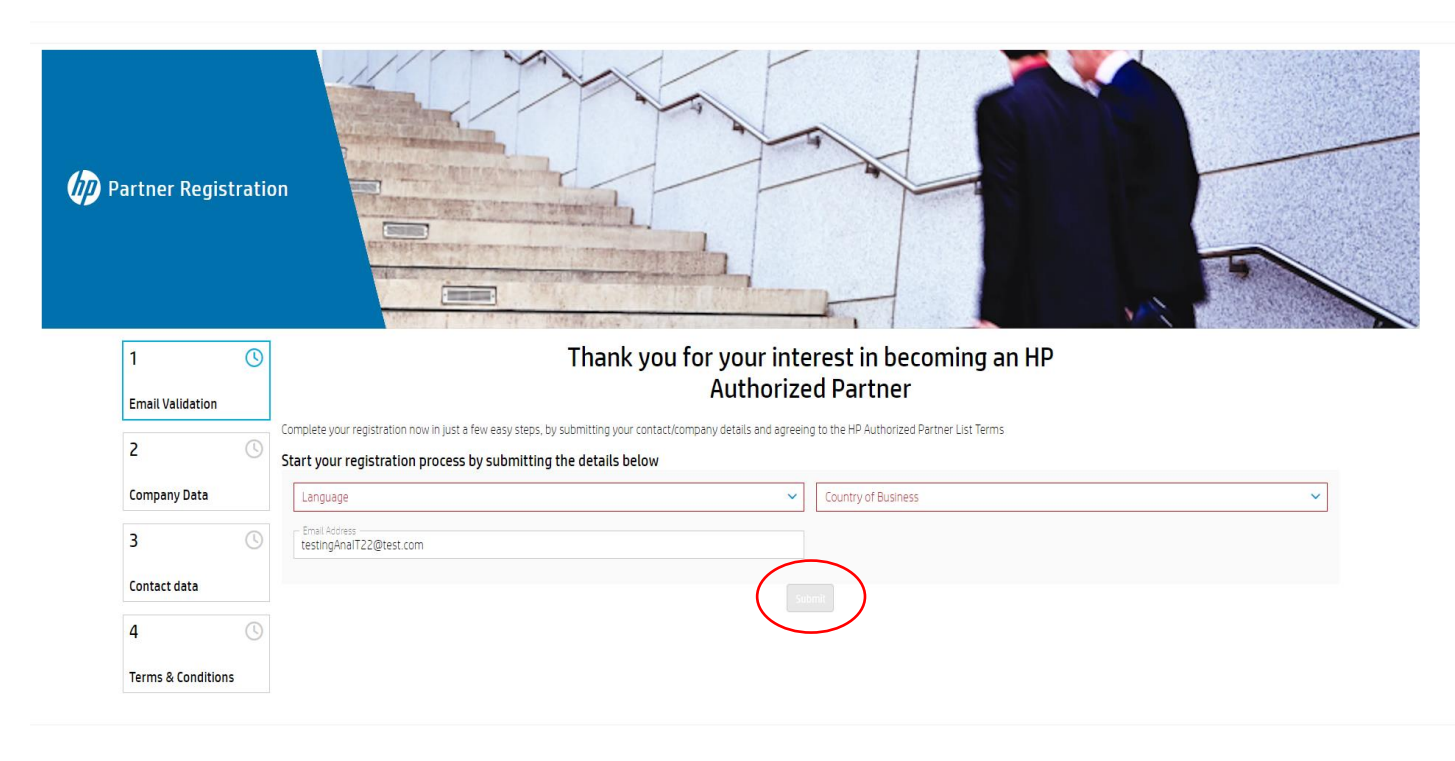

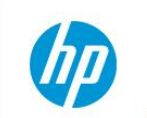

#### **HP** Authorized Partner List

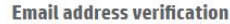

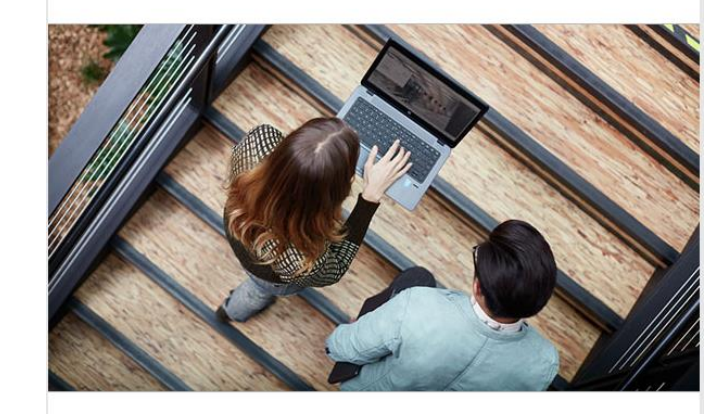

#### Dear Sir/Madam

Thank you for your interest in becoming an HP Authorized Partner, Aug 29 2022.

We invite you to start your company's registration.

To do so, please follow this link or click on the button below.

(START)

HP respects your privacy. You have received this email as part of the registration process for HP's Authorized Partner List. For more information regarding HP's privacy policies and practices, please visit our <u>Privacy</u> Statement © Copyright 2022 HP Development Company, L.P. The information contained herein is subject to chance without notice.

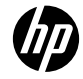

## Authorized Partner List - Step 2 | Company Data

- Search for your company using the VAT ID Field. If your company is not found, please click on the *None of the above* button at the bottom of this page to continue with the registration process
- If you do not have a VAT ID, please click the checkbox "I don't have a VAT ID. I will register with a TAX ID Number". You can search for your company by name and city. If your company is not found, please click on the None of the above button at the bottom of this page to continue with the registration process

| 1 ~                     | Company                   |                              |                | N/A                      | N          | Onboarding Overal      | l Progress           |                   |                 |              |
|-------------------------|---------------------------|------------------------------|----------------|--------------------------|------------|------------------------|----------------------|-------------------|-----------------|--------------|
| Email Validation        | Partner ID                |                              |                |                          |            | 30%                    |                      |                   |                 |              |
| 2 🕓                     | Email<br>Enrollment ID    |                              | testingAnalT22 | @mailinator.com<br>43110 | )          | 3070                   |                      |                   |                 |              |
| Company Data            |                           |                              |                |                          |            |                        |                      |                   |                 |              |
| company Data            | Please use the form below | w to search for your Company |                |                          |            |                        |                      |                   |                 |              |
| 3 🕓                     |                           |                              |                |                          |            |                        |                      |                   |                 |              |
| Contact data            | Company                   |                              |                |                          |            | Cyprus                 |                      |                   |                 | ~            |
| 4 🕔                     | City                      |                              |                |                          |            | VAT ID<br>CY56789056Y  |                      |                   |                 |              |
| HP Authorized Partner   |                           |                              |                |                          |            | 🔲 I don't have a VAT I | D. I will register w | ith a TAX ID Numb | er              |              |
| List lerms              |                           |                              |                |                          | Searc      | h                      |                      |                   |                 |              |
| Registration Guide      | Partnerld                 | Company Name                 |                | uptry =                  | City       | = Address 1            | Address 2            | Address 3         | Company Website | Postal Code  |
| <u>Troducentos dade</u> |                           | · company nume               | VIIID . CO     | unuy -                   | city       | - Hudress F            | Address E            | nuares s          | company website | - ostar couc |
|                         |                           |                              |                |                          |            |                        |                      |                   |                 |              |
|                         |                           |                              |                |                          |            |                        |                      |                   |                 |              |
|                         |                           |                              |                |                          |            |                        |                      |                   |                 |              |
|                         | Nothing to show           |                              |                |                          |            |                        |                      |                   |                 |              |
|                         |                           |                              |                |                          |            |                        |                      |                   |                 |              |
|                         |                           |                              |                |                          |            |                        |                      |                   |                 |              |
|                         |                           |                              |                |                          |            |                        |                      |                   |                 |              |
|                         |                           |                              |                |                          |            |                        |                      |                   |                 |              |
|                         |                           | >                            |                |                          | one of the | above                  |                      |                   |                 | Ø            |

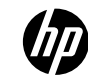

## Authorized Partner List-Step 2 | Company Data

- If the company was not found, please fill in your company data and click *"Continue".*
- According to your selection at the previous step, the form will display a VAT ID or TAX ID field to input your data and the *"I don't* have a VAT ID. I will register with a TAX ID Number" checkbox will be checked or unchecked
- If you however have a VAT ID and you wish you to search again for your company with your VAT ID, please click **"reselect company"**. This will lead you to the previous step.

| 1                                 | ~   | Company N/                                                                                                 | N/A Onboarding Overall Progress                             |   |
|-----------------------------------|-----|----------------------------------------------------------------------------------------------------|-------------------------------------------------------------|---|
| Email Validation                  |     | Partner ID                                                                                                 | - 30%                                                       |   |
| 2                                 | ()  | Enrollment ID 4311                                                                                         | 3111                                                        |   |
| Company Data                      |     | Please provide or update your contact details. Make sure that the format of the data provided is the corre | prrect one.                                                 |   |
| 3                                 | (L) | Company Namo *                                                                                             | Communication Name *                                        |   |
| Contact data                      |     | Address 1 *                                                                                                |                                                             |   |
| 4                                 | (L) | Address 3                                                                                                  | I don't have a VAT ID, I will register with a TAX ID Number |   |
| HP Authorized Partn<br>List Terms | ner | City *                                                                                                    | Address 2                                                   |   |
| Registration Guide                |     | State                                                                                                    | V Postal Code *                                             |   |
| Froubleshoot Guide                |     | Email *                                                                                                    | Country *                                                   | ~ |
|                                   |     |                                                                                                    | Company website *                                           |   |
|                                   |     | Do you sell via a ecommerce website?                                                                       |                                                             |   |
|                                   |     | 0 m - 0 m                                                                                                  |                                                             |   |
|                                   |     | Yes No                                                                                                    |                                                             |   |
|                                   |     | Do you sell via online marketplaces? Which?                                                                |                                                             |   |
|                                   |     | Ves No                                                                                                    |                                                             |   |
|                                   |     | Are you part of a buying group?                                                                            |                                                             |   |
|                                   |     | 0 m = 0 m                                                                                                  |                                                             |   |
|                                   |     | V Yes V NO                                                                                                 |                                                             |   |
|                                   |     |                                                                                                    |                                                             |   |

#### Authorized Partner List - Step 3 | Contact Data

• Please fill in your contact details and click "Continue"

| 1 🗸                | Company XXXXXX                                                        | Onboarding Overall Progress           |
|--------------------|-----------------------------------------------------------------------|---------------------------------------|
| Email Validation   | Partner ID -<br>Email testingAnalT22@mailinator.com                   | 40%                                   |
| 2 🗸                | Enrollment ID 43443                                                   |                                       |
| Company Data       | Please provide or update your contact details.<br>User Details        |                                       |
| 3 🕚                | First Name                                                            | Last Name                             |
| Contact data       | Job Role (drop down) * 🗸 🗸                                            | Job level (drop down) *               |
| 4 🕓                | Code<br>+357-CY ✓ Work phone number                                   | Code<br>+357-CY ✓ Mobile phone number |
| Terms & Conditions | Can HP contact you with additional offers, support, updates and news? |                                       |
|                    | Email 💽 Yes 🔵 No                                                      |                                       |
|                    | Phone I Ves No                                                        |                                       |
|                    | General Manager details                                               |                                       |
|                    | General Manager details                                               |                                       |
|                    | First Name                                                            | Last Name                             |
|                    | Corporate Email                                                       |                                       |
|                    | Job Title                                                             | Job Function (drop down) *            |
|                    | +357-CY V Fixed Phone Number                                          | +357-CY V Mobile phone number         |
|                    |                                                                       | ontinue                               |

#### Authorized Partner List-Step 4 | Terms & Conditions

• To finalize the registration, you need to check the *3 checkboxes* under the Authorized Partner List Terms and click *Continue* 

| 1 🗸                 | Company XXXXXX                                                                                                    | Onboarding Overall Progress                                                                                                    |
|---------------------|----------------------------------------------------------------------------------------------------|----------------------------------------------------------------------------------------------------|
| Email Validation    | Partner ID new-03fa2a87-f0ec-408d-8eff-5e95c69b2f25 Email testingAnalT22(@mailinator.com                                                                                                    | 60%                                                                                                    |
| 2 🗸                 | Enrollment ID 43443                                                                                                    |                                                                                                    |
| Company Data        | To become an HP Authorized Partner, you need to read and accept the below HP Authorized Partner List Terms                                                                                                    |                                                                                                    |
| 3 ✓<br>Contact data | HP SELECTIVE DISTRIBUTION CRITERIA IS HP CONFIDENTIAL INFORMATION. IF 1 / 2   - 75%                                                                                                    | +   🖸 \land 📃 🛨 🖶 🗄                                                                                                    |
| 4 🕓                 |                                                                                                    |                                                                                                    |
| Terms & Conditions  | HP AUTHORIZED PAR<br>TERMS - FY 23         EUROPEAN ECONOMIC AREA, UNITED KINGDOM AND SWITZER<br>Effective date: 1 November 2022         HEASE READ CAREFULLY BEFORE REDISTERING FOR THE P/<br>These HP Authorized Partner List Terms [Terms] form on agree<br>BV, Amsterdom, Mayrin Branch, Route du Nant d'Awril 50, 1271M<br>as a HP Authorized Partner for the purchase and reseased of HP por<br>European Economic Area, United Kingdom and Switzerland [Term<br>Capitalized terms not otherwise defined in the Terms are as de<br>hereto and posted on the LP Authorized Partner Ford.         MPORTANT NOTCES         I: FYOU ARE ACCEPTING THE TERMS ON BEHALF OF ANOTH<br>REPRESENT AND WARRANT THAT YOU HAVE FULL AUTHOR | TNER LIST       Image: Comparison of the second second secon |
|                     | on behalf of the company identified above, I confirm that the information provided is accurate and agree to immediately inform H                                                                                                    | IP of any changes                                                                                                    |
|                     | Or behalf of the company identified above, I acknowledge and accept the HP Authorized Partner Terms and Conditions including I                                                                                                    | out not limited HP's Selective Distribution Criteria                                                                                                    |
|                     | Yolu represent that in case you were a former party to an HP Partner Program and/or HP Partner Agreement, your participation in by HP.                                                                                                    | such HP Partner Program and/or HP Partner Agreement was not terminated                                                                                                    |

#### Authorized Partner List-Step 5 | Registration Notification

- Once the registration is successfully finalized, you should receive the below message.
- A welcome email will be also sent to the email address that you entered during registration.

| 1 🗸                |                                                                                                    |
|--------------------|----------------------------------------------------------------------------------------------------|
| Email Validation   | Dear Partner, Thank you for completing the registration process for the HP Authorized Partner List |
| 2 🗸                | Your request ID is 43443.                                                                          |
| Company Data       |                                                                                                    |
| 3 🗸                |                                                                                                    |
| Contact data       |                                                                                                    |
| 4                  |                                                                                                    |
| Terms & Conditions |                                                                                                    |
|                    |                                                                                                    |

### Authorized Partner List Registration Issues

- For a better experience, we advise you to use Google Chrome browser
- If you experience issues, we recommend to also try the following workaround:
- > Close all Chrome windows
- Open a new window in Incognito Mode
- Go to the invitation email, right click on "Link" or "START" and copy link. Paste the link in the Incognito window and try continuing the registration

#### Dear Sir/Madam

Thank you for your interest in becoming an HP Authorized Partner. Oct 11 2022.

We invite you to start your company's registration.

To do so, please follow this link or click on the button below.

#### (START)

HP respects your privacy. You have received this email as part of the registration process for HP's Authorized Partner List. For more information regarding HP's privacy policies and practices, please visit our **Privacy Statement**.

© Copyright 2022 HP Development Company, L.P. The information contained herein is subject to change without notice.

Should you still encounter issues, please contact <u>SDN\_EMEA@hp.com</u>